## 學校 Google 雲端空間使用容量查詢說明 113-1版

※學校 Google 空間包含使用「雲端硬碟」、「Gmail」、「相簿」總容量,<u>若 Google</u> <u>空間使用超過限制,將無法存取檔案,也無法收發學校信件</u>。請在期限內,整理 Google 雲端硬碟,並刪除不需要的資料。

## 1. 登入學校 Gmail 帳號

開啟 Google 首頁後,點選右上方的「Google 應用程式」, 點選「雲端 硬碟」就可以進入個人雲端硬碟空間。

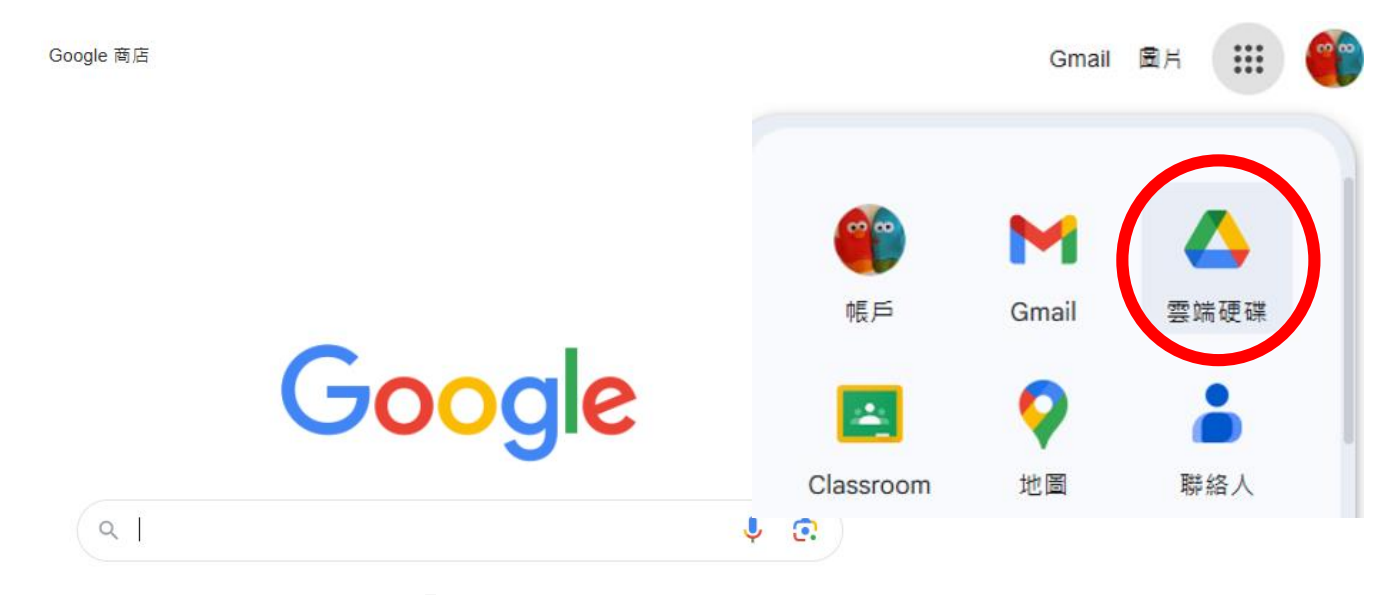

## 2. 進入雲端硬碟後,找到「儲存空間」查詢 Google 使用容量 儲存空間內會呈現學校 Gmail 帳號總使用容量,也會呈現使用「雲端硬碟」、「Gmail」、「相簿」個別使用容量。

| $\bigtriangleup$ | 雲端硬碟                                    |                    |                        |                    |                             |
|------------------|-----------------------------------------|--------------------|------------------------|--------------------|-----------------------------|
| +                | 新增                                      | 儲存空間               |                        |                    |                             |
| A                | 首頁                                      |                    |                        |                    |                             |
| ¢                | 活動                                      | 類型 • 上次修改日期 •      |                        |                    |                             |
| °°               | 工作區                                     |                    |                        | 00.000             |                             |
|                  | 我的雲端硬碟<br>共用雲端硬碟<br>垃圾内容<br>垃圾桶<br>儲存空間 | 總計已使用<br>000.00 GB | く<br>雲端硬碟<br>000.00 GB | Gmail<br>000.00 GB | <b>そ</b><br>相簿<br>000.00 M₽ |